## rad**blue**

When you install a RadBlue product on a computer with Internet access you simply download the installer from the RadBlue website.

*For Windows installers*, if your computer isn't running the required Java Runtime Environment (JRE), the installer automatically retrieves the correct JRE installer and installs it for you. If you are installing a RadBlue product on a computer connected to a secure network, you must manually install the current JRE if it is not already installed on the computer.

**PLEASE NOTE**: Starting with Release 48 of the RadBlue tools, the appropriate Java version is bundled with <u>all</u> installers, so it does not have to be downloaded separately.

## **Before You Begin**

<u>If you are using an older (pre-48) Windows installer</u>, please see <u>Bulletin 07: Required Java Versions</u> to determine the Java version required for the RadBlue tool(s) you are installing.

## Install on a Secure Network

- 1. From a computer with Internet access, go to <u>www.radblue.com</u>.
- 2. Go to the top menu, hover over **Products** to view all RadBlue products.
- 3. Click to select the product you want to install.
- 4. In the right-hand column of the product page, click the **Download** icon for the appropriate installer.
- 5. When prompted, **save** the file.

**Note:** The product's **Help** system contains product information, including PDF versions of the user guide and release notes. However, you can download these documents from the product page, as needed, by clicking the appropriate links.

6. *For Windows installers <u>before Release 48</u> only*. Download the required JRE installer from the Oracle website.

**Note:** This step applies to older RadBlue product installers for *Windows only*. If you are using a Linux installer, or a Windows installer for Release 48 or newer, the current Java version is bundled with the installer.

## Get the appropriate Java Installer, if needed

• Go to: <u>http://www.oracle.com/technetwork/java/javase/downloads/java-archive-downloads-javase7-521261.html#jre-7u25-oth-JPR</u>

• Select the version you want from the list of previous versions.

For all products *except CVT and RLT*, be sure to select the 32-bit Windows version (not the **-x64** extension used to identify the 64-bit version). If you are installing CVT or RLT, you **must** select the Windows installer with the **-x64** extension.

Installing the wrong JRE version can cause issues with product performance.

- Accept the license agreement, and click the link for the required platform to download the installer.
- 7. Transfer all downloaded files **as well as the product license file** to a memory stick.
- 8. Transfer all files from the memory stick to the secure-network computer.
- 9. *For older Windows installers only*. Run the JRE installer first to set up the environment.
- 10. Run the RadBlue product installer.

As always – if you have any problems, please let us know via <a>support@radblue.com</a>.